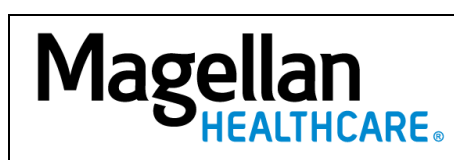

How Do I Change My Password?

For Additional Questions and Answers, visit our FAQ section

| Steps: Change Password                                                                                                    |
|----------------------------------------------------------------------------------------------------|
| 1) To access, click <i>Change Password</i> on the left menu on the <i>MyPractice</i> Page.                                                                                                    |
| 2) Enter your current password in the <b>Old Password</b> field.                                                                                                    |
| 3) Enter your new password in the <i>New Password</i> field.                                                                                                    |
| 4) Re-enter your new password in the <i>Re-type New Password</i> field.                                                                                                    |
| 5) Click <i>Ok</i> .                                                                                                    |
| TIPS:                                                                                                    |
|                                                                                                    |
| • Passwords must be between 15 and 20 characters long.                                                                                                    |
| • Passwords can contain alpha and numeric characters.                                                                                                    |
| <ul> <li>The same character cannot occupy more than two consecutive positions         <ul> <li>e.g. baseballfans023 is acceptable</li> <li>baseballfans000 is not acceptable, because "0" is repeated three</li> </ul> </li> </ul> |
| times.                                                                                                    |
| • You will be required to change your password every 180 days for security purposes.                                                                                                    |
| • If you ever forget your password, you can use the <i>Forgot Password</i> link at the Provider Sign In screen to reset it online.                                                                                                 |
| • For further assistance, use the <i>FAQs</i> link to contact us by phone or chat.                                                                                                    |
|                                                                                                    |
|                                                                                                    |